## EDI 2.1 for 20-20 Version 8.0 Service Pack 2

Here are instructions for downloading, installing and configuring your 20-20 EDI 2.1 for KraftMaid. (You will need to have 20-20 Design Version 8.0 with service pack 2 installed for this installation to succeed.)

Click on the link below: http://www.2020edi.com/download.asp?dir=kraftmaid

Once you click on this link, in the browser, select the "Kraftmaid EDI 80 SP2 Module.EXE".

| 20-20 EDI Solutio                                       | ns - Microsoft Internet Explorer                                       |                                                        |                                                                                      |                                                                                                    |        |     |
|---------------------------------------------------------|------------------------------------------------------------------------|--------------------------------------------------------|--------------------------------------------------------------------------------------|----------------------------------------------------------------------------------------------------|--------|-----|
| <u> Eile E</u> dit <u>V</u> iew F <u>a</u> v            | vorites <u>T</u> ools <u>H</u> elp                                     |                                                        |                                                                                      |                                                                                                    |        |     |
| 🚱 Back 🔹 🛞 -                                            | 💌 🛃 🏠 🔎 Search 📌 Favorites 🤣                                           | Ø• 🎍                                                   | 🔜 • 🔜 🕯                                                                              | 8 8                                                                                                    |        |     |
| Address 🙆 http://www                                    | 💌 🄁 Go                                                                 | Links » 📆 🔹                                            |                                                                                      |                                                                                                    |        |     |
| Home<br>Contacts<br>Partners<br>Requirements<br>Support | Filename<br>Kraftmaid EDI 61 Module.EXE<br>Kraftmaid EDI 64 Module.EXE | Size<br>1,736.25<br>KB<br>465.75<br>KB<br>370.19<br>KB | Date<br>4/13/2006<br>1:15:51 PM<br>4/13/2006<br>1:15:52 PM<br>3/2/2007<br>3:58:39 PM | Description<br>This is the setup for the<br>Kraftmaid EDI software for use<br>with 20-20 Design 6.1.<br>This is the setup for the<br>Kraftmaid EDI software for use<br>with 20-20 Design 6.4.<br>This is the setup for the<br>Kraftmaid EDI software for use<br>with 20-20 Design 8.0 SP2. |        |     |
|                                                         |                                                                        |                                                        |                                                                                      |                                                                                                    |        |     |
| <b>E</b>                                                |                                                                        |                                                        |                                                                                      |                                                                                                    | 🥑 Inte | met |

A dialog will appear asking you to Run or Save. Click Run.

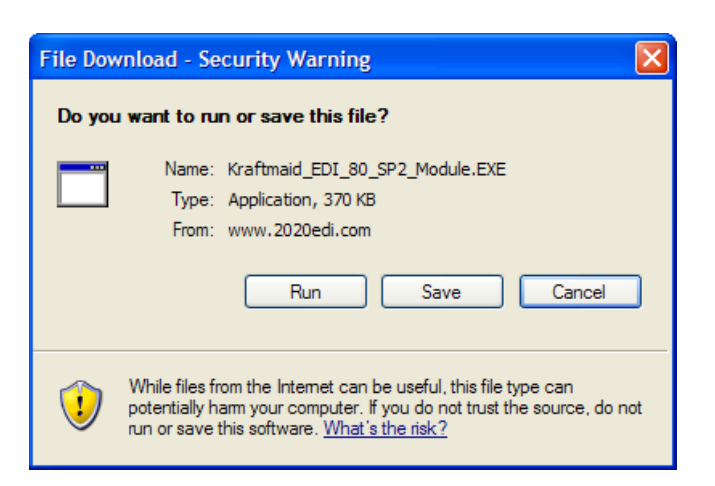

You may have an Internet Explorer – Security Warning. Click Run again.

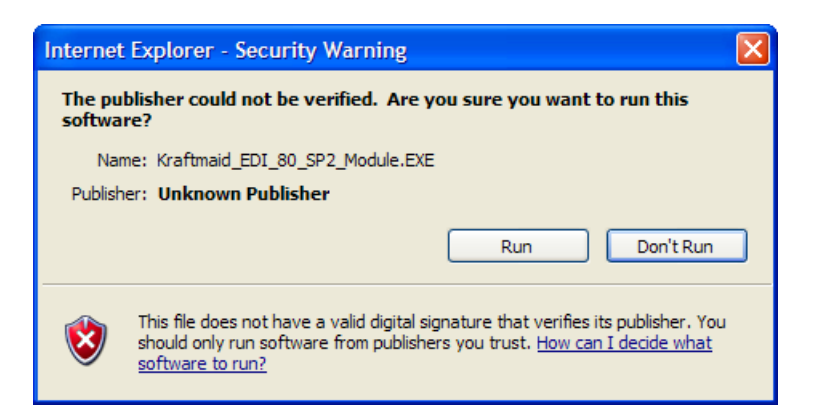

You will get a dialog asking you to select a directory: It will read: "Please select the directory where 20-20 is located." By default it will give you the root directory of the 20-20 Design program. (Change this value only if you know that 20-20 8.0 is installed elsewhere.) Click OK.

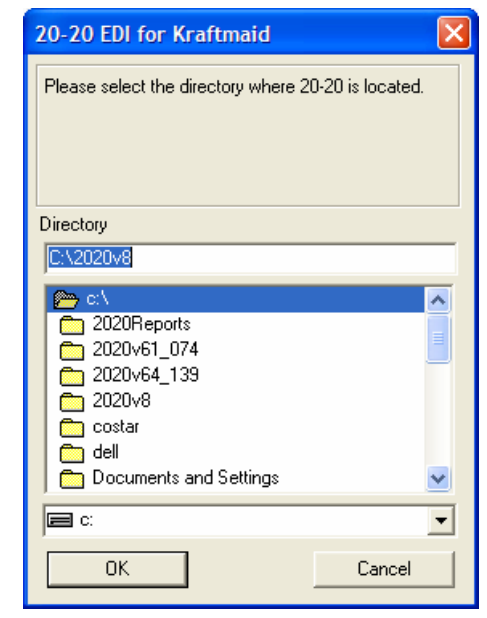

In the following dialog, you are asked to enter your 6-digit KraftMaid account number, (Example, 001234.) Highlight and delete "DEALER", and enter your KraftMaid account number. Click OK.

| Kraftmaid Account Number                           |                                                                               |
|----------------------------------------------------|-------------------------------------------------------------------------------|
| Please enter your Account Number with Kraftmaid. 1 | This will be your Dealer ID.                                                  |
|                                                    | Kraftmaid Account Number                                                      |
| DEALER                                             |                                                                               |
| ОК                                                 | Please enter your Account Number with Kraftmaid. This will be your Dealer ID. |
|                                                    | ОК                                                                            |

In the following dialog, enter the program group menu name where you want to install the EDI Help and Order Status buttons. Click OK.

| EDI Order Status Icon                                                                                                    | ×  |
|----------------------------------------------------------------------------------------------------|----|
| What group would you like to put your EDI Orde<br>Status Icon ?                                                                 | :Г |
| Choose Location                                                                                                    |    |
| 20-20 Version 8                                                                                                    |    |
| 20-20 Version 6.1 SP6D<br>20-20 Version 6.4 SP6<br>20-20 Version 8<br>Accessories<br>Administrative Tools<br>AT&T WorldNet VPNS |    |
| Cisco Systems VPN Client<br>Dearborn                                                                                            | ~  |
| OK Cancel                                                                                                    |    |

The installation is finished. Click OK.

| 20-20 EDI for Kraftmaid                                                                   |  |  |  |  |  |  |  |
|-------------------------------------------------------------------------------------------|--|--|--|--|--|--|--|
| EDI for Kraftmaid has been installed.                                                     |  |  |  |  |  |  |  |
| A basic help file has been installed in your<br>program group, and will be displayed now. |  |  |  |  |  |  |  |
| OK Cancel                                                                                 |  |  |  |  |  |  |  |

You are ready to send EDI orders to KraftMaid.

To send an EDI order, please follow these steps;

- 1. Create your design.
- 2. Once complete, select Styles and Pricing.
  - In Catalog Styles, you must set the following;
    - i. Base Doors
    - ii. Wall Doors
    - iii. Tall Doors
    - iv. Finish Selection
  - In Price Level, set the Common Price Level of the desired door style.
- 3. Save your design.
- 4. Go to Project.
- 5. Select your customer from the drop down list.
- 6. Open the project folder.
- 7. Select the kitchen file.
- 8. Place a checkmark in the 'Sold' status.
- 9. Also, you must enter a purchase order number in the 'Order Number' field.
- 10. Click on the 'Design' menu and choose 'Order Processing'.

The 20-20 EDI 2.1 dialog will open. The first time you send an EDI order, you will need to configure your connection. Click Settings.

No changes to Paths.

| #2 20-20 EDI 2.1                                                                                                    |               |
|----------------------------------------------------------------------------------------------------|---------------|
| Home Orders Status Settings Help Close                                                                                                    |               |
| Settings (Information specific to the manufacturing partner you are ordering from.)                                                                     | <u> </u>      |
| Paths                                                                                                    |               |
| Spool Path C:\2020V8\EDI\60\Send Click here to change                                                                                                   |               |
| Archive Path C:\2020V8\EDI\60\Archive Click here to change                                                                                              |               |
|                                                                                                    |               |
| Sort                                                                                                    |               |
| Sort Order No Sorting                                                                                                    |               |
|                                                                                                    |               |
| Catalog to Partner Assignment                                                                                                    |               |
| Catalogs New Catalog   New Partner   Partner List                                                                                                    |               |
|                                                                                                    |               |
| You have ordered from this catalog for the first time. Please select a partner, or or select Ignore Items. Once you are done, click on the Orders menu. | r create one, |
|                                                                                                    |               |

In the Sort block, under Sort Order, select Base/Wall/Tall. This will set the order of your acknowledgement.

| #2 20-20 EDI 2.1                                                                                                    |
|----------------------------------------------------------------------------------------------------|
| <u>H</u> ome <u>O</u> rders <u>S</u> tatus Settings Help <u>C</u> lose                                                                                                    |
| Settings (Information specific to the manufacturing partner you are ordering from.)                                                                                                    |
| Paths                                                                                                    |
| Spool Path         C:\2020V8\EDI\60\Send         Click here to change           Archive Path         C:\2020V8\EDI\60\Archive         Click here to change                                                                                                    |
|                                                                                                    |
| Sort Order No Sorting  No Sorting Base/Wall/Tall Catalogs Wall/Base/Tall Wall/Base/Tall Wall/Base/Tall Wall/Tall/Base/Wall Tall/Wall/Base You have ordered from this catalog for the first time. Please select a partner, or create one, or select Ignore Items. Once you are done, click on the Orders menu. |

In the Catalog to Partner Assignment, you will set up the relationship of the catalog name to the EDI Partner. Click New Partner.

| ŧ | 20-20        | ) EDI 2.          | 1              |           |       |               |        |          |        |     |  |  |  |  |
|---|--------------|-------------------|----------------|-----------|-------|---------------|--------|----------|--------|-----|--|--|--|--|
|   | <u>H</u> ome | <u>O</u> rders    | <u>S</u> tatus | Settings  | Help  | <u>C</u> lose |        |          |        |     |  |  |  |  |
|   | Part         | ner Pa            | rtner 1        | 1 Name    |       |               |        |          |        |     |  |  |  |  |
|   |              | Partne<br>Code    | Partne         | er 1      |       |               |        |          |        |     |  |  |  |  |
|   |              | Partne<br>Name    | Partn          | ier 1 Nam | e     |               |        |          |        |     |  |  |  |  |
|   | Manuf        | facture<br>ID     | MAN            | UF        |       |               |        |          |        |     |  |  |  |  |
|   | De           | aler ID           | DEA            | ER        |       |               |        |          |        |     |  |  |  |  |
|   | Trans        | missio<br>Method  | 20-20          | ) XML Co  | nnect | or 💌          | Config | ure this | method | l - |  |  |  |  |
|   | Desi         | Includ<br>gn File | e 🗖 No         | t Include | d     |               |        |          |        |     |  |  |  |  |
|   |              |                   |                | Save      | е     |               | Exit   |          |        |     |  |  |  |  |
|   |              |                   |                |           |       |               |        |          |        |     |  |  |  |  |
|   |              |                   |                |           |       |               |        |          |        |     |  |  |  |  |
|   |              |                   |                |           |       |               |        |          |        |     |  |  |  |  |
|   |              |                   |                |           |       |               |        |          |        |     |  |  |  |  |
|   |              |                   |                |           |       |               |        |          |        |     |  |  |  |  |

Partner Name = KraftMaid EDI Manufacturer ID = KRAFTMAID Dealer ID = your 6-digit KraftMaid account number Transmission Method = EDI KraftMaid Include Design File = Not Included

Click Save.

| 😾 20-20 EDI 2.1        |                                            |  |
|------------------------|--------------------------------------------|--|
| <u>Home</u> rders      | <u>S</u> tatus Settings Help <u>C</u> lose |  |
| Partner Par            | tner 1 Name                                |  |
| Partner<br>Code        | Partner 1                                  |  |
| Partner<br>Name        | KraftMaid EDI                              |  |
| Manufacturer<br>ID     | KRAFTMAID                                  |  |
| Dealer ID              | 077777                                     |  |
| Transmission<br>Method | EDI KraftMaid Configure this method        |  |
| Include<br>Design File | Not Included                               |  |
|                        | Save Exit                                  |  |
|                        |                                            |  |
|                        |                                            |  |
|                        |                                            |  |
|                        |                                            |  |
|                        |                                            |  |

To test your connection, you may click the Configure this method button and click Test Connection.

| Spooler Config                                         | uration XMLConn     |                   | × |
|--------------------------------------------------------|---------------------|-------------------|---|
| <ul> <li>Spool to Disk</li> <li>Send Orders</li> </ul> | rom this Station    |                   |   |
| Spool Path: C:V                                        | 2020V8\EDI\60\Send\ | <u>B</u> rowse    |   |
| KraftMaid Product                                      | on Server           | Move <u>U</u> p   | 1 |
|                                                        |                     | Move <u>D</u> own | Ī |
|                                                        |                     | Add               | Ī |
|                                                        |                     | <u>D</u> elete    |   |
| Server Settings                                        |                     | <br>              |   |
| Name: KraftMaid                                        | Production Server   | Test Connection   |   |
| Server: gate.edi.                                      | raftmaid.com        |                   |   |
| Port: 80                                               | User:               |                   |   |
| Secure:                                                | Password: 🔀         | <u>C</u> lose     |   |
|                                                        |                     |                   |   |

If the connection is successful, you can see the EDI server. If not, you may need to contact your IT department to configure your firewall settings.

| 2020 XML Net Connector 🛛   |  |  |  |  |  |
|----------------------------|--|--|--|--|--|
| Connection was SUCCESSFUL. |  |  |  |  |  |
| OK                         |  |  |  |  |  |
|                            |  |  |  |  |  |

Once the Partner is configured, select that partner as the available partner for the KraftMaid Catalog.

| ₩ 20-20 EDI 2.1                                                                    |                                                                                      |
|------------------------------------------------------------------------------------|--------------------------------------------------------------------------------------|
| <u>Home</u> Orders <u>Status</u> Set <u>t</u> ings Help <u>C</u> lose              |                                                                                      |
| Settings (Information specific to the manufa                                       | cturing partner you are ordering from.)                                              |
| Paths                                                                              |                                                                                      |
| Spool Path C:\2020V8\EDI\60\Send Click here                                        | to change                                                                            |
| Archive Path C:\2020V8\EDI\60\Archive Click he                                     | ere to change                                                                        |
|                                                                                    |                                                                                      |
| Sort                                                                               |                                                                                      |
| Sort Order Base/Wall/Tall                                                          |                                                                                      |
|                                                                                    |                                                                                      |
| Catalog to Partner Assignment                                                      |                                                                                      |
| Catalogs                                                                           | artner List                                                                          |
| KMTM056 Unassigned<br>KMTM056 Available Partners<br>KraftMaid EDI<br>Other Options | Single Catalog) time. Please select a partner, or create one, ck on the Orders menu. |
| Ignore items fro<br>Unassigned                                                     | n this catalog                                                                       |

To send and EDI order, select Orders. Click Send Selected Orders. This will open a new window.

| 😾 20-20 EDI 2.1                                                                                                    |   |
|----------------------------------------------------------------------------------------------------|---|
| Home Orders Status Settings Help Close                                                                                                    |   |
| Design 'editest_2.kit'                                                                                                    |   |
| Filenames         Date Sent         Customer         Design File Attached           editest_2.kit         2006-08-15T13:52:33+04:00         EDI Test         No Design File Attached |   |
| Order for partner KraftMaid EDI                                                                                                    |   |
| Mark this order to be sent.                                                                                                    |   |
| No details are available for this order.<br>This order will start in another window, using partner EDI KraftMaid.                                                                    |   |
|                                                                                                    | _ |
|                                                                                                    |   |
|                                                                                                    |   |
|                                                                                                    |   |
|                                                                                                    |   |
|                                                                                                    |   |
| Send Selected Orders Total Weight   Total Volume   Total Price                                                                                                    | e |

On the Order Info tab, in the Comment Line is where you can enter additional information.

The following additional items can be communicated in the Comment line;

- 1. AWARD # Enter your award number in the following format, AWD:123456, that is, AWD: followed by your six-digit number with no spaces.
- 2. MBA # Enter your MBA number in the following format, MBA:12345, that is, MBA: followed by your five-digit number with no spaces.
- 3. ORIGINAL INVOICE # Enter your original invoice number in the following format, ORIG:123456789, that is, ORIG: followed by your original invoice number with no spaces. Original invoice is required for items using the Prioritized Order system.
- 4. CBF Enter what you want the Custom Built For to be. (If you want the name to be different than the Last Name field or Company Name field in Project.) \*\*You may also request us to use the kit file name as the CBF. Just contact KM EDI Support\*\*

You can add more than one item to the comment line, just separate the items with a comma. Example: AWD:123456, MBA:12345, ORIG:015123456, CBF: Jones Master Bath

| 🛱 20-20 EDI             |                                                              | ? 🗙   |
|-------------------------|--------------------------------------------------------------|-------|
| Partner Info Order Info | Shipping Info Settings                                       |       |
| EDI Information         |                                                              |       |
| Dealer ID (sender)      | 077777                                                       |       |
| Manuf ID (receiver)     | KRAFTMAID                                                    |       |
| Comment                 | AWD:123456, MBA:12345, ORIG:015123456, CBF:Jones Master Bath |       |
| Contact Name            | Scott Wilson                                                 |       |
| Salesman                | Scott Wilson                                                 |       |
| Order Information       |                                                              |       |
| Order Number            | testorder                                                    |       |
|                         |                                                              |       |
|                         |                                                              |       |
|                         |                                                              |       |
|                         |                                                              |       |
|                         |                                                              |       |
|                         |                                                              |       |
|                         |                                                              |       |
| Help                    | <u>C</u> ancel Send                                          | Order |

On the Shipping Info tab, select a shipping address. If you entered this information in Project it will fill in for you, if not, fill in all address information. For Ship to CUSTOMER and UPS to CUSTOMER, name, all address fields and two phone numbers are required.

| 🛤 20-20 EDI                                          | ? 🛛                      |  |  |  |
|------------------------------------------------------|--------------------------|--|--|--|
| Partner Info Order Info Shipping Info Settings       |                          |  |  |  |
| C Shipping Address                                   |                          |  |  |  |
| Check one of the available addresses.                |                          |  |  |  |
| Ship to DEALER:                                      |                          |  |  |  |
| Ship to CUSTUMER (Home Delivery):     UPS to DEALER: |                          |  |  |  |
|                                                      |                          |  |  |  |
| Customer Pick-Up                                     |                          |  |  |  |
| Customer Address 🔿 Ship To 📀 Mailing                 |                          |  |  |  |
| Name Jones                                           | Home Phone               |  |  |  |
| Address 123 Any Street                               | 440-555-1212             |  |  |  |
| City Middlefield                                     | Work Phone               |  |  |  |
| State OH Zip Code 44062                              | 440-555-1234             |  |  |  |
| Country USA                                          |                          |  |  |  |
|                                                      |                          |  |  |  |
|                                                      |                          |  |  |  |
|                                                      |                          |  |  |  |
| Help                                                 | <u>Cancel</u> Send Order |  |  |  |

Click Send Order.

Your password will be your numeric fax number including area code with no spaces. Also, you may change your password by clicking on the EDI Order status link in your 8.0 program group by clicking on the Admin button and editing your password.

| Password                             |    |        |   |  |  |
|--------------------------------------|----|--------|---|--|--|
| Please enter the password for 077777 |    |        |   |  |  |
|                                      |    |        |   |  |  |
|                                      | ок | Cancel | 1 |  |  |
|                                      |    |        |   |  |  |

You should receive a message that the file transferred successfully. Click OK.

| 20-20 EDI Report                   |  |  |  |  |
|------------------------------------|--|--|--|--|
| File transfer Successful. (Code 0) |  |  |  |  |
| ОК                                 |  |  |  |  |
|                                    |  |  |  |  |

You have just sent your first order EDI!

KraftMaid will fax you an order acknowledgment within 24 hours, the same as you get now.

You may view the order at the KraftMaid EDI dealer website. Click here to view now. <u>http://dealer.edi.kraftmaid.com/</u>

| http://dealer.edi.kraftmaid.com/ - Microsoft Interne                                                                                                    | Explorer                                 |
|----------------------------------------------------------------------------------------------------|------------------------------------------|
| <u>File E</u> dit <u>V</u> iew F <u>a</u> vorites <u>T</u> ools <u>H</u> elp                                                                                                    | an an an an an an an an an an an an an a |
| 🚱 Back 🝷 🕥 👻 📓 🚮 🔎 Search 🤺 Fa                                                                                                    | vorites 🚱 🔗 - 嫨 🔟 - 📙 鑬 🚳                |
| Address 🕘 http://dealer.edi.kraftmaid.com/                                                                                                    | 💌 🄁 Go 🛛 Links 🎽 📆 🔻                     |
| Exit         Exit         Exit <t< th=""><th>0-20 Technologies</th></t<> | 0-20 Technologies                        |
|                                                                                                    |                                          |
| ê                                                                                                    | Scoal intranet                           |

You can also access this website by clicking on 'Start', 'Programs', '20-20 Version 8' and 'EDI Order Status'. Enter your password and click 'Login'.

Thank you,

KraftMaid Cabinetry, Inc. edisupport@kraftmaid.com